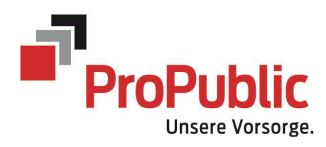

Benutzerhandbuch PensionDynamics für Arbeitgeber

Ihre Ansprechpartner:

Annalise Kern annalise.kern@pro-public.ch; Tel. 071 394 60 06

Karin Fehr karin.fehr@pro-public.ch; Tel. 071 394 60 03

Oliver Ewald oliver.ewald@pro-public.ch; Tel. 071 394 60 02

# Inhaltsverzeichnis

| 1    | Im Portal einloggen                                | 3-4   |
|------|----------------------------------------------------|-------|
| 2    | Einstiegsseite Arbeitgeberportal - Cockpit         | 5-6   |
| 3    | Versichertenbestand auf einen Blick                | 7     |
| 3.1  | Abfrage nach Firma bei mehrer Berechtigungen       | 7     |
| 3.2. | Mutationen auf einen Blick                         | 8-9   |
| 4.   | Mutationen                                         | 10    |
| 5    | Änderungen/Mutationen abgeben                      | 11-12 |
| 6.1  | File-Transfer - Download von Dokumenten (Ausweise) | 12-13 |
| 6.2  | File-Transfer – Upload von eigenen Dokumenten      | 14    |

### 1 Im Portal einloggen

Einstieg auf unsere Webseite <u>www.pro-public.ch</u>.

Auf Arbeitgeber-Portal klicken.

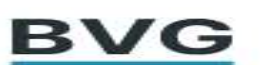

| Benutzername       |                    |
|--------------------|--------------------|
| Benutzername einge | ben                |
| Passwort           |                    |
| Passwort eingeben  | 0                  |
|                    | PASSWORT VERGESSEN |
|                    |                    |

"Benutzername" und "Passwort" eingeben und auf "Anmelden" klicken.

Anschliessend zum E-Mail-Programm wechseln. Sie erhalten automatisch eine E-Mail mit dem Pincode. Pincode merken. Bei jedem Einstieg erhalten Sie einen neuen Code.

| 1 | Do. 18.11.2021 08:35<br>noreply@icr.ch |  |
|---|----------------------------------------|--|
|   | Login Code                             |  |
|   | Guten Tag                              |  |
|   | Ihr Pincode 23982967                   |  |
|   | Freundliche Grüsse                     |  |
|   | ProPublic Vorsorge Genossenschaft Test |  |
|   |                                        |  |

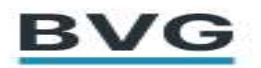

## Zwei-Faktor Code

Code

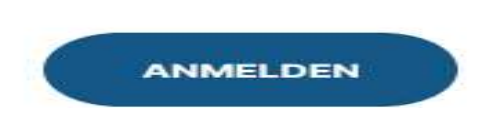

Pincode eingeben und auf "Anmelden" klicken.

Beim erstmaligen Einstieg ist das Passwort gemäss Begrüssungsmail zu ändern.

Offenen Mutationen, welche noch nicht abgegeben worden sind.

| ÄNDERUNG ABGEBEN → |                 |
|--------------------|-----------------|
| Eintritt           |                 |
| Muster Monika      | 756.3674.8656.5 |
| IMPORTIERT         | C 2             |
| Eintritt           |                 |
|                    |                 |

Abgegebene und übermittelte Mutationen. Button rechts für PDF der abgegebenen Mutationen und Übersichts-PDF zum Download.

| UBERSICHTS-FOF HERONTERLADEN LO |            |
|---------------------------------|------------|
| Fintritt                        |            |
|                                 | 756.3674.8 |
|                                 |            |
| IMPORTERT                       |            |
|                                 |            |
| Eintritt                        |            |
| Muster Michael                  | 756.2546.2 |
|                                 |            |

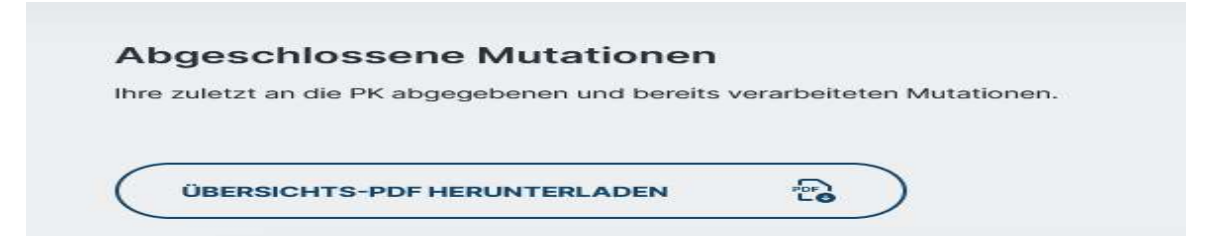

#### Das PDF sieht wie folgt aus:

#### Zusammenfassung

# 600 Test Arbeitgeber

| Muster Michael         01.01.2022         Sozialversicherungs-Nr.           Eintritt         Eintrittsdatum           11.05.2022 / geulgerutest         Name | 756.2546.2762.00<br>01.01.2022<br>Muster |
|----------------------------------------------------------------------------------------------------|------------------------------------------|
| Eintritt Eintrittsdetum<br>11.05.2022 / de_leer_test Name                                                                                                    | 01.01.2022<br>Muster                     |
| 11.05.2022 / ce_leer_test Name                                                                                                    | Muster                                   |
|                                                                                                    |                                          |
| Muster Anna 01.01.2022 Sozialversicherungs-Nr.                                                                                                    | 756.3035.0352.16                         |
| Eintritt Eintrittsdatum                                                                                                    | 01.01.2022                               |
| 11.05.2022 / oeJeerLtest Name                                                                                                    | Muster                                   |
| Muster Elisabeth 01.01.2022 Sozialversicherungs-Nr.                                                                                                    | 756.1382.4611.22                         |
| Eintritt Eintrittsdatum                                                                                                    | 01.01.2022                               |
| 11.05.2022 / delleer_test Name                                                                                                    | Muster                                   |
| Muster Felix 01.01.2022 Sozialversicherungs-Nr.                                                                                                    | 756.1335.5086.45                         |
| Eintritt Eintrittsdatum                                                                                                    | 01.01.2022                               |
| 11.05.2022 / oeJeer_test Name                                                                                                    | Muster                                   |
| Muster Monika 01.01.2022 Sozialversicherungs-Nr.                                                                                                    | 756.3674.8656.56                         |
| Eintritt Eintrittsdatum                                                                                                    | 01.01.2022                               |
| 11.05.2022 / oeJeerLtest Name                                                                                                    | Muster                                   |
| Muster Hans 01.01.2022 Sozietversicherungs-Nr.                                                                                                    | 756.1151.2672.21                         |
| Eintritt Eintrittsdatum                                                                                                    | 01.01.2022                               |
| 11.05.2022 / delleer.test Name                                                                                                    | Muster                                   |

#### 🌣 Meistbesucht 🥮 Erste Schritte PD AGP PD PK-Cockpit $\equiv$ Versicherte PERSONEN MUTATIONEN EINTRITT ERFASSEN Name Geburtstag SV-Nr. / Vers.-Nr. Jahreslohn 14.06.1965 9 756.3035.0352.16 CHF 70'000.00 Muster Anna **Muster Elisabeth** 02.05.1990 9 756.1382.4611.22 CHF 45'000.00 Ø **Muster Hans** 29.04.1971 0 756.1151.2672.21 CHF 50'000.00 20

#### 3. Versichertenbestand auf einen Blick

| 3.1. Abfrage nach Firma bei mehre | eren Berechtigungen |
|-----------------------------------|---------------------|
|-----------------------------------|---------------------|

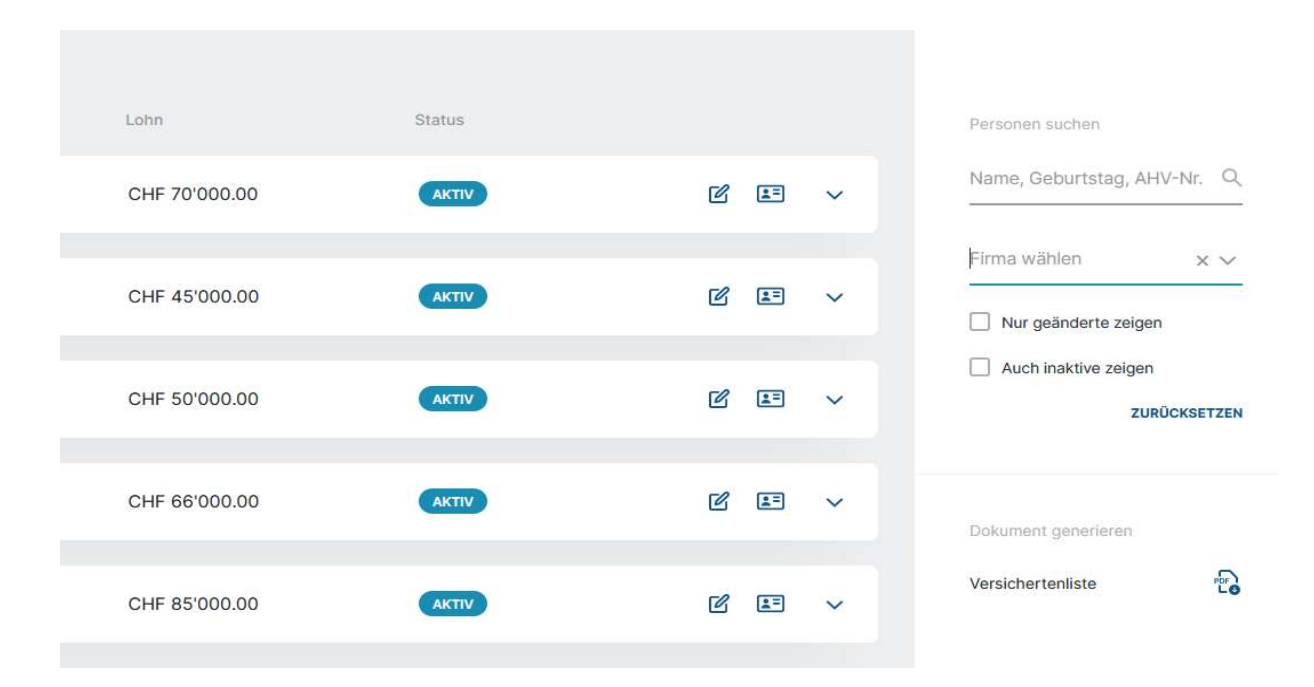

| A          | Typ<br>bgegeb        | / Name<br>ene Mutationen                                       | Gültig ab                                           | bisher                                   | neu                                                    | Quelle / Datum / Bearbeiter                                        |                               |       |
|------------|----------------------|----------------------------------------------------------------|-----------------------------------------------------|------------------------------------------|--------------------------------------------------------|--------------------------------------------------------------------|-------------------------------|-------|
|            | Eintri<br>Mus<br>LÖS | tt<br>ster Monika<br>CHEN                                      | 01.01.2022                                          | Versicherung Eintrittsdatum<br>-<br>MEHR | 01.01.2022                                             | oe_leer_test<br>11.05.2022                                         | 2                             | 20    |
|            | Eintri<br>Mus        | tt<br>ster Michael<br>CHEN                                     | 01.01.2022                                          | Versicherung Eintrittsdatum<br>-<br>MEHR | 01.01.2022                                             | oe_leer_test<br>11.05.2022                                         | C                             | 2     |
| Ver<br>Dro | rsich<br>op D        | nertenbestand anscha<br>own Funktion<br><sup>Versicherte</sup> | auen mit Drop Do                                    | wn Funktic                               | PERSONEN MUTATIONEN                                    |                                                                    |                               |       |
|            | (                    | EINTRITT ERFASSEN                                              | Geburtstag                                          | SV-Nr. / VersNr.                         | Jahreslohn                                             | Status                                                             |                               |       |
|            |                      | Muster Anna                                                    | 14.06.1965 <b>Q</b>                                 | 756.3035.0352.16                         | CHF 70'000.00                                          | IMPORTIERT                                                         | C I                           | 3 ^ E |
| (®)<br>000 |                      | Jahreslohn<br>CHF 70'000.00<br>Arbeitgeber<br>Test Arbeitgeber | Lohn gültig ab<br>01.01.2022<br>Kassennummer<br>100 |                                          | Zivilstand<br>Verheiratet<br>Beschäftigungsgrad<br>80% | Eintrittsda<br>01.01.20<br>Adresse<br>Mustergi<br>9000<br>Musterha | atum<br>22<br>asse 4<br>ausen |       |

# 3.2 Mutationen auf einen Blick – Als PDF abrufbar (Button rechts)

Versichertendossier anschauen - Aktuelle Daten und Mutationsverlauf ersichtlich.

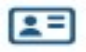

# Geburtsdatum Sozialversicherungs-Nr. Jahreslohn Status 14.06.1965 756.3035.0352.16 CHF 70'000.00 IMPORTIERT

| Jahreslohn         | Bonus             | Zivilstand       | Versicherungsnummer |
|--------------------|-------------------|------------------|---------------------|
| CHF 70'000.00      |                   | Verheiratet      |                     |
| Lohn gültig ab     | Eintrittsdatum    | Arbeitgeber      | Kassennummer        |
| 01.01.2022         | 01.01.2022        | Test Arbeitgeber | 100                 |
| Beschäftigungsgrad | Adresse           | Kostenstelle     |                     |
| 80%                | Mustergasse 4     |                  |                     |
|                    | 9000 Musterhausen |                  |                     |

| Verlauf                  |                                         |                 | Alle Mutationen             | x v |
|--------------------------|-----------------------------------------|-----------------|-----------------------------|-----|
| Mutationstyp / Gültig ab | bisher                                  | neu             | Mutationsdatum / Bearbeiter |     |
| Eintritt<br>01.01.2022   | Versicherung Eintrittsdatu<br>-<br>MEHR | m<br>01.01.2022 | 11.05.2022<br>oe_leer_test  | PDF |

**Aktuelle Daten** 

Name

Muster Anna

## 4. Mutationen erfassen

#### Auf Mutation erfassen klicken

| AHV-Nr. / VersNr. | Jahreslohn    | Status     |                   |
|-------------------|---------------|------------|-------------------|
| 756.3035.0352.16  | CHF 70'000.00 | IMPORTIERT | Mutation erfassen |
| 756.1382.4611.22  | CHF 45'000.00 | IMPORTIERT | r = ~             |

#### Gewünschte Mutation vornehmen

| ← ZURÜCK ZUR ÜBERSICHT  | Mu                            | ster Anna  | 14.06.1965 | 756.3035.0352.16 |
|-------------------------|-------------------------------|------------|------------|------------------|
| Was möchten Sie ändern? |                               |            |            |                  |
| Personalien ändern      | Beschäftigung ändern          | Ereignisse | e ändern   |                  |
| VERSICHERTENINFOS       | BESCHÄFTIGUNGSGRAD/JAHRESLOHN | ZIVILSTA   | ND         |                  |
| ADRESSE                 | UNBEZAHLTER URLAUB            | PENSION    | ERUNG      |                  |
|                         | AUSTRITT                      | TODESFA    | LL         |                  |
|                         |                               |            |            |                  |

Beispielsweise neuer Jahreslohn erfassen.

| Ð | NEUER JAHRESLOHN |            |               |                    |
|---|------------------|------------|---------------|--------------------|
|   | Gültig ab        | Gültig bis | Jahreslohn    | Beschäftigungsgrad |
|   | 01.01.2022       |            | CHF 70'000.00 | 80%                |
|   |                  |            |               |                    |

# 5. Änderungen Mutationen abgeben

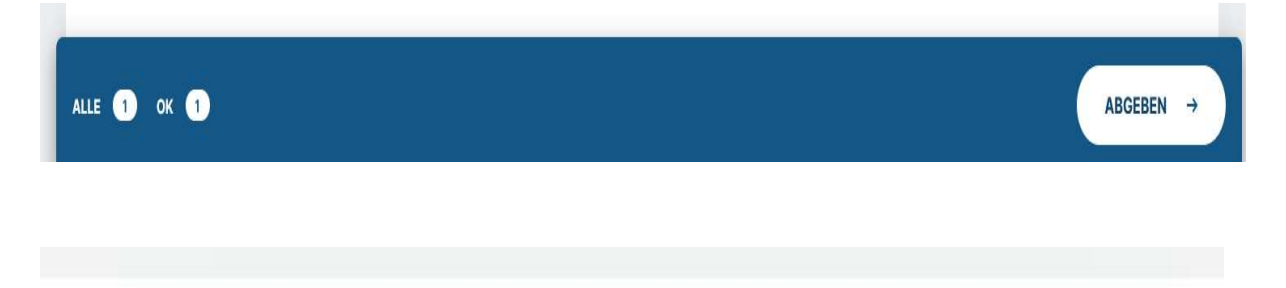

# Änderungen abgeben

Wollen Sie die Mutation wirklich abgeben?

Wollen Sie diese Änderungen jetzt an die Pensionskasse übermitteln?

ABBRECHEN JETZT ABGEBEN

PDF öffnen oder zur Übersicht wechseln.

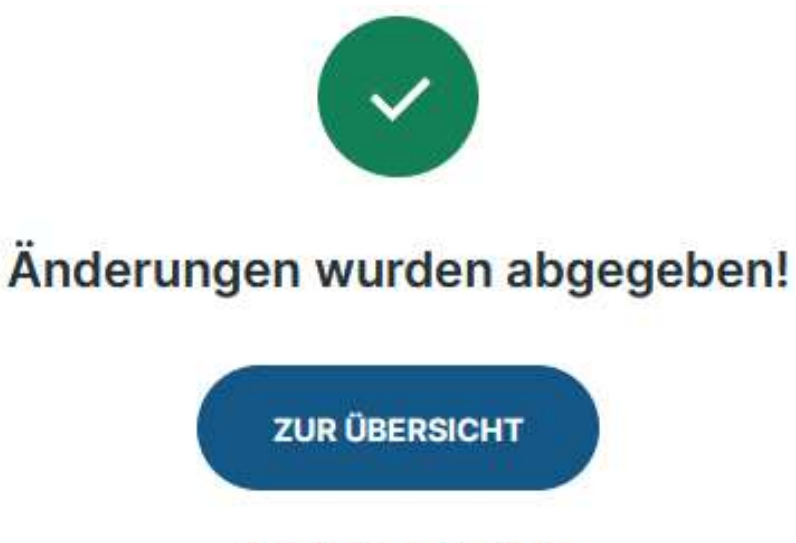

PDF VIEWER ÖFFNEN

Abmelden aus dem Arbeitgeberportal PensionDynamics - Oben rechts

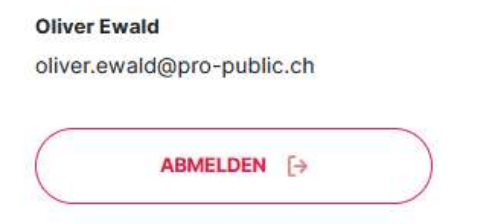

6.1. File-Transfer – Download von Dokumenten (Vorsorgeausweis und Austrittsabrechnung)

Auf das unterste Symbol klicken.

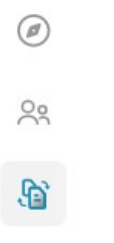

Nach Verarbeitung der Daten ist der Vorsorgeausweis und die Austrittsabrechnung unter Empfangen ersichtlich.

|                            |                             |               |    | JEND |
|----------------------------|-----------------------------|---------------|----|------|
| Dokumententyp Vorsorgeausv | veis oder Austrittsabrechnu | ıng auswählen |    |      |
| Datei suchen               |                             |               |    |      |
| Dokumente,                 | Dateien, etc                |               | r. |      |
| Test Arbeitge              | eber                        | $\times \sim$ |    |      |
| Dokumenten                 | typ wählen                  | $\sim$        |    |      |
| Nach Datum s               | uchen                       |               |    |      |
| Jahr C                     | Monat                       |               | 3  |      |
| Nur neue :                 | zeigen                      |               |    |      |
|                            | ZURÜC                       | KSETZE        | N  |      |

# 6.3 File-Transfer - Upload von eigenen Dokumenten – kann eine zusätzliche E-Mail ersetzen.

Datei hochladen für den Versand an ProPublic. Feld Bemerkungen für einen eventuellen Begleittext.

|                                                                                               | DATEI SEND                                                 | EN                                                                   |            |
|-----------------------------------------------------------------------------------------------|------------------------------------------------------------|----------------------------------------------------------------------|------------|
|                                                                                               |                                                            |                                                                      |            |
| ZURÜCK ZUR ÜB                                                                                 | ERSICHT                                                    |                                                                      |            |
|                                                                                               |                                                            |                                                                      |            |
|                                                                                               |                                                            |                                                                      |            |
| tei senden                                                                                    |                                                            |                                                                      |            |
| tei senden                                                                                    |                                                            |                                                                      |            |
| t <b>ei senden</b>                                                                            | an *                                                       | Dokumenten-Tvo *                                                     |            |
| t <b>ei senden</b><br>Datei hochlade<br>DATEI AUSV                                            | en *<br>WÄHLEN Keine Datei ausgewählt                      | Dokumenten-Typ *<br>Dokumenten-Typ wählen                            | ××         |
| t <b>ei senden</b><br>Datei hochlade<br>Datei Ausv<br>Datei-Titel *                           | en *<br>WÄHLEN Keine Datei ausgewählt                      | Dokumenten-Typ *<br>Dokumenten-Typ wählen<br>Firma *                 | XX         |
| t <b>ei senden</b><br>Datei hochlade<br><b>Datei Ausv</b><br>Datei-Titel *<br>Erstellen Sie e | en *<br>WÄHLEN Keine Datei ausgewählt<br>einen Datei-Titel | Dokumenten-Typ *<br>Dokumenten-Typ wählen<br>Firma *<br>Firma wählen | × ×        |
| tei senden<br>Datei hochlade<br>Datei-Titel *<br>Erstellen Sie e<br>Bemerkung                 | en *<br>MÄHLEN Keine Datei ausgewählt<br>einen Datei-Titel | Dokumenten-Typ *<br>Dokumenten-Typ wählen<br>Firma *<br>Firma wählen | × \<br>× \ |